Zoom 会議参加マニュアル

1. パソコンもしくはスマートフォンに C アプリ「Zoom Cloud Meetings」をダウンロードして下さい。

- 1) アプリで「Zoom Cloud Meetings」(Zoom でも OK)を検索
- アプリ「Zoom Cloud Meetings」をダウンロードしインストール
  ※iPhone でも Android でもアプリをダウンロードする基本的な手順は同じです。

## 2. 会議への参加方法

- 1)まずはアプリ「Zoom Cloud Meetings」を開きます。
- 2) その後、ミーティングに参加というアイコンをタップ。
- 3) ミーティング ID を入力する画面になりますので、

IDと施設名/氏名を入力し、参加をタップ。

次の画面でパスワードを入力して下さい。

- 4) 会議に参加となります。
- ※通常の電話回線でも参加できますが、契約条件によっては通話料金の発生 や、回線使用上限になる可能性がありますので、「Wi-Fi 接続」での参加 を推奨します。

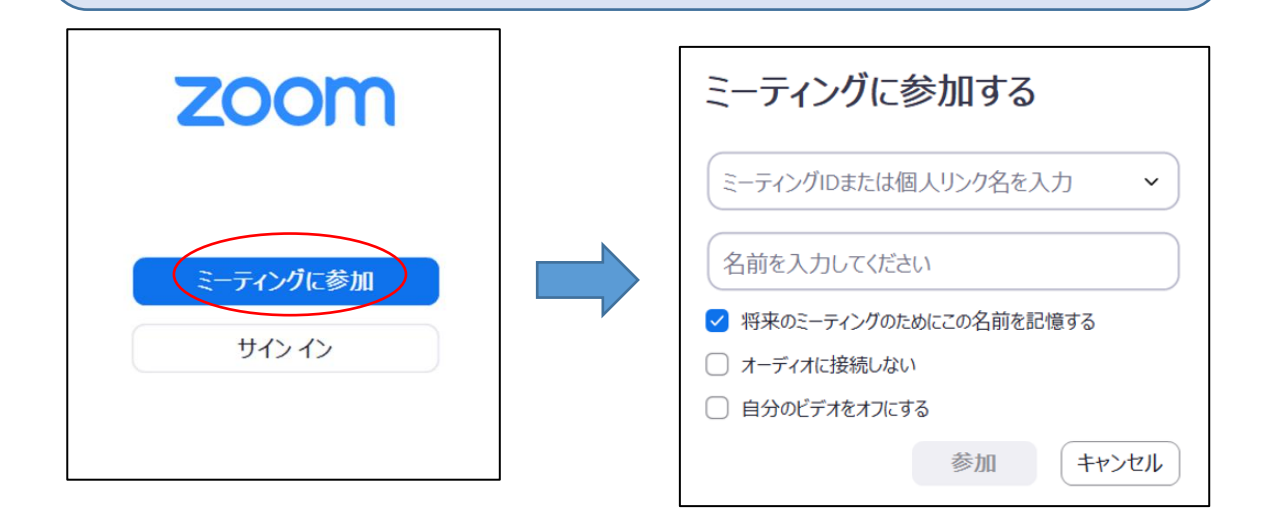

以上です。

Zoomの使用経験があまりなくて不安という方のため、以下のスケジュールでテ スト会議(双方向の音声通信の状態の確認など)を開催しますのでお気軽にご参 加ください。

【テスト会議】

日時:2021年3月3日(水)18:00~19:00 ミーティング ID:935 1613 3876 パスワード:873925

本番の会議は以下の通りです。

【令和2年度 阪神・神戸合同施設責任者・連絡者会議】 日時:2021年3月10日(水)18:00~19:00 ミーティング ID:969 8507 5341 パスコード:324291